### كيفية التحويل عبر الأرضية بروقرس 2020:

- 1. الولوج إلى الأرضية الرقمية (https://progres.mesrs.dz/webetu).
- إدخال إسم المستخدم والرمز السري الموجود في كشف النقاط (إسم المستخدم هو رقم تسجيل البكالوريا عادة ما يبتدأ ب....3700). صورة توضيحية.

ملاحظة: الولوج إلى الأرضية حسب الموعد الموجود في شهادة التوجيه.

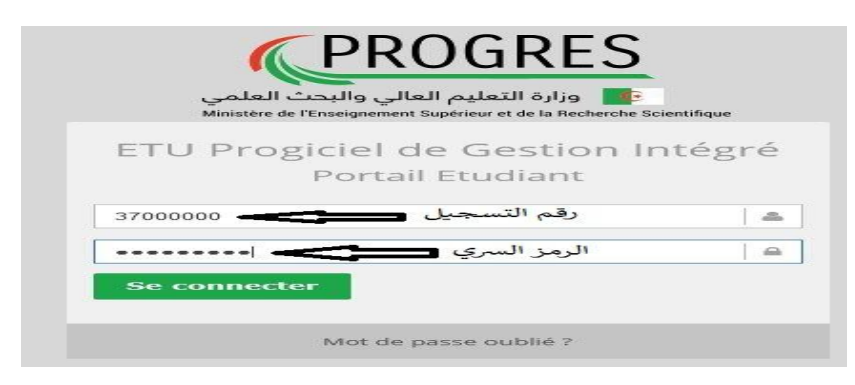

- 3. النقر على زر (Se connecter).
- الدخول إلى الأرضية . شاشة ترحيبية في المقدمة.
- 5. النقر على زر CHAGEMENT D'AFFECTATION.
  - 6. بعدها أنقر على زر Enregistrer La Demande

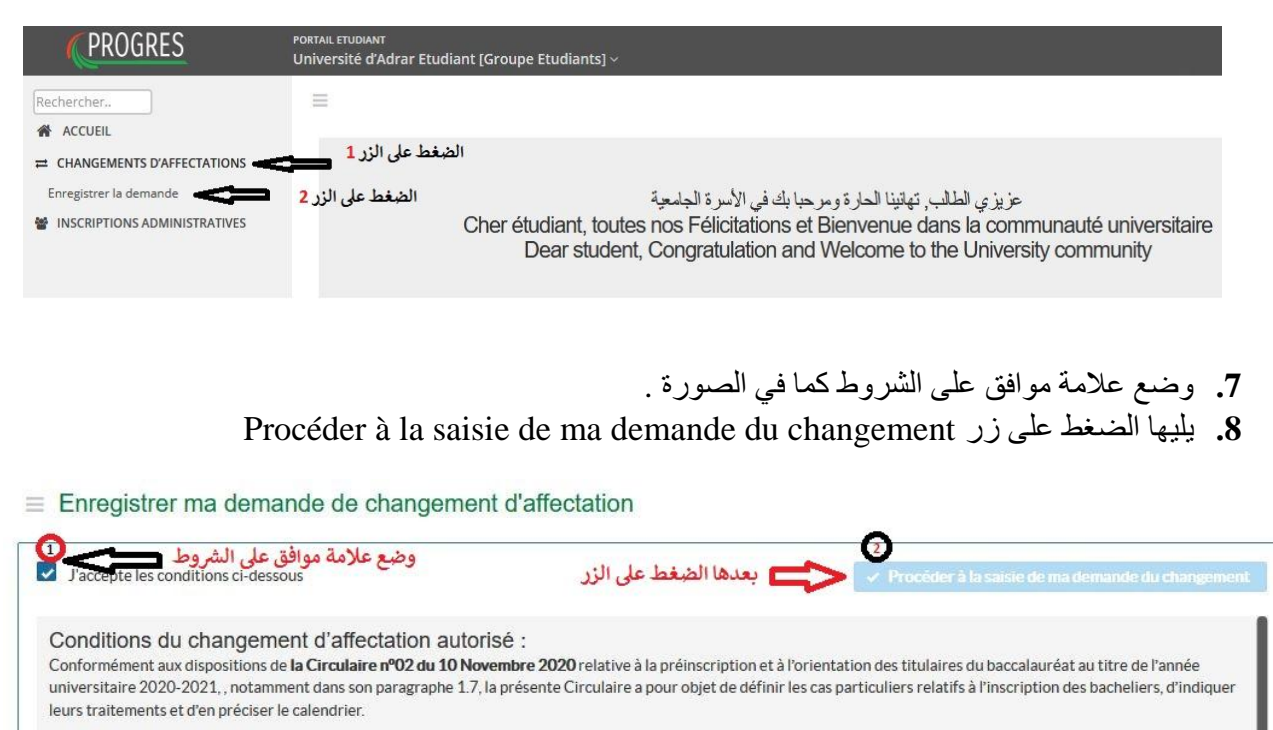

Cette Circulaire fixe la situation pour lesquelles le Chef d'Etablissement d'Enseignement Supérieur est habilité à proposer une inscription ou un changement d'affectation interne et/ou externe d'étudiants, en relation avec la Conférence Régionale Universitaire de rattachement.

## 9. الضغط على زر Ajouter une demande

×

| TYPE DE CHANGEMENT D'AFFECTATION | ETABLISSEMENT D'ACCUEIL | FILIÈRE DEMANDÉE | ETAT   | ACTION |
|----------------------------------|-------------------------|------------------|--------|--------|
| Aucun résultat trouvé            |                         |                  |        |        |
|                                  |                         |                  | Amount |        |

# 10. بعدها تظهر لك نافذة Demande de changement. كما في الصورة

#### Demande du changement

| Type de changement<br>d'affectation* | Choisir Type de changement d'affectation |        |
|--------------------------------------|------------------------------------------|--------|
| Etablissement d'accueil*             | Choisir Etablissement d'accueil          |        |
| Filière demandée*                    | Veuillez choisir la filière              | Ŧ      |
| Objet                                |                                          | d      |
| Enregister mon choix                 |                                          | Fermer |

11. إختيار نوع التحويل Type de changement

| Demande du changer                   | nent           |                                              |                                  | ×   |                    |
|--------------------------------------|----------------|----------------------------------------------|----------------------------------|-----|--------------------|
| Type de changement<br>d'affectation* | Externe (Autre | )                                            |                                  | •   | إختيار نوع التحويل |
| Etablissement d'accueil*             | <u>l</u>       |                                              |                                  | م   |                    |
| Filière demandée*                    | Choisir Type o | le changement d'affectat<br>e établissement) | ion                              |     |                    |
| Motif du changement                  | Externe (Mên   | ne wilaya d'affectation)                     |                                  |     |                    |
| d'affectation*                       | Externe (Autr  | e)                                           |                                  |     |                    |
| TYPE DE PIÈCE                        | -              | OBLIGATOIRE                                  | FICHIER (PDF/JPEG/JPG/PNG/GIF/TI | IF) |                    |
| Aucune pièce n'a été trouvée         |                |                                              |                                  |     |                    |

التحويل داخلي في نفس المؤسسة :Interne même établissement

التحويل خارجي نفس الولاية Externe même wilaya :

Externe Autre :

التحويل خارجي خارج الولاية

12. في حالة التحويل الداخلي تختار التخصص الذي تريد التحويل إليه . 13. ثم تقوم بالضغط على زر Enregistrer mon choix كما في الصورة.

×

×

#### Demande du changement

| Choisir Etablissement d'accueil                               |                                                                                                  |
|---------------------------------------------------------------|--------------------------------------------------------------------------------------------------|
| Université d'Adrar / U12 / Langue et Littérature Arabes / 121 |                                                                                                  |
|                                                               |                                                                                                  |
|                                                               | Choisir Etablissement d'accueil<br>Université d'Adrar / U12 / Langue et Littérature Arabes / 121 |

# 14. في حالة التحويل الخارجي تختار المؤسسة وتخصص التحويل الذي تريده.

Demande du changement

| Type de<br>changement<br>d'affectation* | Externe (Autre)                                                                    |                                                     |                         | 27                    |
|-----------------------------------------|------------------------------------------------------------------------------------|-----------------------------------------------------|-------------------------|-----------------------|
| Etablissement<br>d'accueil*             | Centre Universitaire d'El Bayadh                                                   | لمؤسسة 💳                                            | تختار                   |                       |
|                                         | Votre filière d'origine n'existe pas da<br>Vous pouvez choisir une autre filière d | ns l'établissement den<br>lans la liste ci-dessous. | nandé.                  |                       |
| Filière<br>demandée*                    | Centre Universitaire d'El Bayadh / U26                                             | /Droit/712                                          | تختار التخصص            |                       |
| Motif du                                | Veuillez choisir le motif de votre choix et attach                                 | er la/les pièce(s) justificativ                     | e(s).                   |                       |
| changement<br>d'affectation*            | Changement de résidence de la famille                                              |                                                     | إختيار سبب التحويل      | •                     |
|                                         | TYPE DE PIÈCE                                                                      | OBLIGATOIRE                                         | FICHIER (PDF/JPEG/JPG/F | PNG/GIF/TIF)          |
| (1) Certificat o                        | le Résidence                                                                       | Oui                                                 | + Choisir fichier       | إرفاق                 |
| (1) Attestation<br>tuteur légal ou      | n de travail dans la ville de résidence du<br>1 de l'intéressé                     | Oui                                                 | + Choisir fichier       | ملف<br>سبب<br>التحويل |
| Objet                                   |                                                                                    |                                                     | ٨e                      | tiver Wind            |
| Enregister m                            | on choix                                                                           |                                                     | Acc                     | edez aux par          |

15. بعدها تختار سبب التحويل وإرفاق ملف التحويل على شكل ملف PDF.

- إذا كان سبب التحويل تغيير الإقامة ترفق ملف بطاقة أو شهادة الإقامة .
  - إذا كان التحويل تقاعد RETRAIT ترفق ملف التقاعد .
- 16. في الأخير تقوم بتسجيل طلبك وذالك بالضغط على زر Enregistrer mon choix
  - 17. بعدها تظهر لك نتيجة التحويل. كما في الصورة
  - 18. طباعة التحويل تكون إبتداءا من 2020/11/21 على نفس الموقع.

| TYPE DE CHANGEMENT D'AFFECTATION           | ETABLISSEMENT D'ACCUEIL                     | FILIÈRE DEMANDÉE             | ETAT                       | ACTION         |
|--------------------------------------------|---------------------------------------------|------------------------------|----------------------------|----------------|
| Externe (même région)                      | U12-Université d'Adrar                      | 912-Sciences Humaines        | A                          | 0 0            |
|                                            |                                             |                              | Annu                       | ler ma demande |
| Vous pouvez imprimer votre demande de chan | gement d'affectation à partir du 21/11/2020 | Activer Wir<br>Accédez aux p | ndows<br>aramètres pour ac |                |